Vishnu Waman Thakur Charitable Trust's

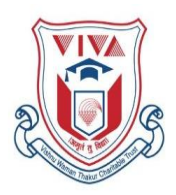

**VIVA Institute of Technology** 

Approved by AICTE, New Delhi, DTE, Government of Maharashtra, Affiliated to University of Mumbai At- Shirgaon, Post-Virar (E.), Tal-Vasai, Dist-Palghar – 401 305.

NAAC "B++" Grade

Ref.No.VIVA/VIT/ 1350 /2024-25

Date:- 07.08.2024

## NOTICE

## SCHOLARSHIP/FREESHIP

(SC/ST/VJNT/SBC/OBC/EBC/EWS/SEBC/Minority)

## (F.E./D.S.E/S.E/T.E/B.E)

## (MCA-FY/SY)

All the students (Admitted through DTE CAP round only) who wish to submit the Scholarship/Freeship (SC/ST/VJNT/SBC/OBC/EBC/EWS/SEBC/Minority) form for the A.Y.2024-25 are required to fill-up the Scholarship/Freeship <u>ON-LINE FORM</u> web site is <u>mahadbtmahait.gov.in</u> SC/ST/VJNT/SBC/OBC/EBC/SEBC/Minority).

#### Schedule of Scholarship form submission

Online fill up scholarship form 07/08/2024 to 30/09/2024

#### \*Following documents are required for FE/DSE fresh students only.

- 1. Application form (Mahadbtmahait website)
- 2. Cast Certificate
- 3. Cast Validity Certificate
- 4. Non Creamy Layer Certificate, for VINT/SBC/OBC/SEBC category students
- 5. Income Certificate A.Y.2023-24 VJNT/SBC/OBC /EBC /EWS/ SEBC/SC/ST (Issued by Tahsildar only) (Original Copy)
- 6. Admission Confirmation Letter
- 7. Statement of Marks for the last examination passed (SSC/HSC/DIPLOMA)
- 8. Domicile Certificate (Photocopy)
- 9. In case of a Gap in education, an affidavit on Rs.100/- stamp paper. (Original Copy)
- 10. Fee Receipt of the current year
- 11. Declaration form (Available on Mahadbt login)

Failure to submit **ON-LINE FORM** & a hard Copy with requisite documents will also mean that these students will be required to **PAY FULL FEE FOR THE YEAR.** 

Principal Dr. Arun Kumar Cc To:-All HODs (Computer, Civil, Electrical, EXTC, Mechanical, CSE (AIML), FE, MCA)

## How to choose scholarship/ Freeship Scheme in Mahadbt portal

| Category            | Department       | Income Limit | Scheme                               |
|---------------------|------------------|--------------|--------------------------------------|
| S.C Scholarship     | Social Justice & | below        | Government of India Post-Matric      |
|                     | Special          | 2,50,000     | Scholarship.                         |
| S C Freeshin        | Department       | 2 50 000 to  | Post-Matric Tuition Fee and          |
| bid i reeship       | Dopartiment      | No limit     | Examination Fee (Freeship)           |
|                     |                  |              |                                      |
| OBC Scholarship     |                  | below        | Post Matric Scholarship to OBC       |
|                     |                  | 1,50,000     | Students                             |
| OBC Freeship        |                  | 1,50,000 to  | Tuition Fees and Examination Fees to |
|                     | VJNT, OBC, and   | 8,00,000     | OBC Students                         |
|                     | SBC Welfare      |              |                                      |
| SBC Scholarship     | Department       | below        | Post Matric Scholarship to SBC       |
|                     |                  | 1,50,000     | Students.                            |
| SBC Freeship        | -                | 1.50.000 to  | Tuition Fees and Examination Fees to |
| F                   |                  | 8,00,000     | SBC Students.                        |
|                     |                  |              |                                      |
| VJNT Scholarship    |                  | below        | Post Matric Scholarship to VJNT      |
|                     |                  | 1,50,000     | Students                             |
| VJNT Freeship       |                  | 1,50,000 to  | Tuition Fees and Examination Fees to |
|                     |                  | 8,00,000     | VJNT Students.                       |
|                     |                  |              |                                      |
| ST Scholarship      | Tribal           | below        | Post Matric Scholarship Scheme       |
|                     | Development      | 2,50,000     |                                      |
| ST Freeship         | Department       | 2,50,000 to  | Vocational Education Fee             |
| ·                   |                  | No limit     | Reimbursement                        |
|                     |                  |              |                                      |
| EBC/EWS/SEBC        | Directorate of   | Below        | Rajashree Chhatrapati Shahu Maharaj  |
|                     | Fducation        | 8,00,000     | (FBC)                                |
|                     | Lucation         |              |                                      |
| State Minority      | Minority         | Below        | Scholarship for students of minority |
| (Muslim, Buddhist,  | Development      | 8,00,000     | communities pursuing Higher and      |
| Christian , Sikh ,  | Department       |              | Protessional courses (DTE)           |
| Parsi , Jain & Jews |                  |              |                                      |
|                     |                  |              |                                      |

In Past Qualification FY Students-Upload SSC & HSC Marksheet

#### DSE Students - Upload SSC & Diploma Marksheet

PG Students - Upload SSC, HSC & Degree Marksheet

# Important:- SC/ST/VJNT/SBC/OBC/EBC/EWS students enter fees paid in Zero.

## How to Renewal your Scholarship Form

Guidelines for changing profile and submitting applications for the new academic year, for candidates already registered in the portal

Step 1:- Personal Information: If any updating done in your aadhaar card then in Personal information tab click on Update Profile as per Aadhaar.

Step 2:- Address Information: Update address information Correspondence Address Details.(Only if Required)

Step 3:- Other Information: Update Other information.(Only if Required)

## Step 4:- Current course:1. In Current Course Section following details needs to be updated.

Example I:- If your current course was first year pursing for A.Y 2018-19 then for A.Y 2019-20 follow the below steps

1. Click on delete button to delete the entirely filled pursuing course information and again fill all details of last year pursuing course and select as completed and then fill current year pursuing course details accordingly

#### 2. Enter Percentage

- 3. Select from drop down for Result
- 4. Upload Mark sheet.
- 5. Add Second year details as pursuing
- 6. Update Admission date
- 7. Update fees paid
- 8. Upload fee receipt

## तुमच्या शिष्यवृत्ती फॉर्मचे नूतनीकरण कसे करावे

पोर्टलवर आधीच नोंदणी केलेल्या उमेदवारांसाठी प्रोफाइल बदलण्यासाठी आणि नवीन शैक्षणिक वर्षासाठी अर्ज सबमिट करण्यासाठी मार्गदर्शक तत्त्वे

पायरी 1:- वैयक्तिक माहिती: तुमच्या आधार कार्डमध्ये कोणतेही अपडेट केले असल्यास, वैयक्तिक माहिती टॅबमध्ये आधारनुसार अपडेट प्रोफाइलवर क्लिक करा.

पायरी 2:- पत्त्याची माहिती: पत्त्याची माहिती अपडेट करा पत्रव्यवहार पत्त्याचे तपशील. (आवश्यक असल्यासच)

पायरी 3:- इतर माहिती: इतर माहिती अपडेट करा. (आवश्यक असल्यासच)

पायरी 4:- सध्याचा अभ्यासक्रम:1. सध्याच्या अभ्यासक्रम विभागात खालील तपशील अपडेट करणे आवश्यक आहे.

उदाहरण I:- जर तुमचा सध्याचा अभ्यासक्रम A.Y 2018-19 साठी प्रथम वर्षाचा असेल तर A.Y 2019-20 साठी खालील चरणांचे अनुसरण करा

 संपूर्णपणे भरलेल्या अभ्यासक्रमाची माहिती हटवण्यासाठी डिलीट बटणावर क्लिक करा आणि मागील वर्षांचा पाठपुरावा करणाऱ्या अभ्यासक्रमाचे सर्व तपशील पुन्हा भरा आणि पूर्ण झाले म्हणून निवडा आणि त्यानंतर चालू वर्षांचा अभ्यासक्रम तपशील त्यानुसार भरा.

2. टक्केवारी प्रविष्ट करा

- 3. निकालासाठी ड्रॉप डाउनमधून निवडा
- 4. मार्कशीट अपलोड करा.
- 5. दुसऱ्या वर्षाचा तपशील पाठपुरावा म्हणून जोडा
- 6. प्रवेशाची तारीख अपडेट करा
- 7. अद्ययावत शुल्क भरले
- 8. शुल्काची पावती अपलोड करा

#### **Documents uploaded in CAP ID / Allotment**

#### **Admission Confirmation letter**

#### Example 1

| 4/22, 10:10 AM Receipt                                                                                                    | -cum-Acknowledgement fo                                                                                               | rDirect Second Ye                                                                | ar of Four Year Degree Col                                                                                 | urses in En                                 | gineering & Techni                                              | ology 2021 - 2022                                                 |
|----------------------------------------------------------------------------------------------------|----------------------------------------------------------------------------------------------------|----------------------------------------------------------------------------------|----------------------------------------------------------------------------------------------------|---------------------------------------------|-----------------------------------------------------------------|-------------------------------------------------------------------|
|                                                                                                    |                                                                                                    |                                                                                  |                                                                                                    |                                             |                                                                 |                                                                   |
| Receipt-c                                                                                                    | ST<br>8th Floor, N<br>um-Acknowledgeme<br>our Year Degree Cou                                                         | GOVERNMENT<br>TATE COMMON<br>ew Excelsior B<br>nt of Institute<br>rses in Engine | OF MAHARASHTRA<br>ENTRANCE TEST CEL<br>wilding, Mumbai-400<br>Reporting for Admis<br>eering & Technology 1 | L<br>001.(M.S<br>sion to D<br>for the A     | 6.).<br>Direct Second Y<br>Y 2021-2022                          | rear of                                                           |
| Application ID : DSE21104                                                                                                    | 841                                                                                                    |                                                                                  |                                                                                                    | Мо                                          | de of Qualifica                                                 | tion : Diploma                                                    |
| Personal Details                                                                                                    |                                                                                                    |                                                                                  |                                                                                                    |                                             |                                                                 |                                                                   |
| Full Name                                                                                                    | GAIKWAD MALHAR RA                                                                                                    | AJESH                                                                            |                                                                                                    |                                             |                                                                 |                                                                   |
| Nationality                                                                                                    | Indian -                                                                                                    |                                                                                  | Gender                                                                                                    | Male                                        |                                                                 |                                                                   |
| Date of Birth                                                                                                    | 18-10-2002                                                                                                    | Annu                                                                             | al Family Income (₹<br>)                                                                                   | 3,50,001                                    | - 4,00,000                                                      |                                                                   |
| Category-Caste                                                                                                    | OPEN                                                                                                    |                                                                                  |                                                                                                    |                                             |                                                                 |                                                                   |
| Religious<br>Minority/Linguistic<br>Minority                                                                                                    | N.A                                                                                                    |                                                                                  |                                                                                                    |                                             |                                                                 | Laboret                                                           |
| Economically Weaker<br>Sections(EWS)                                                                                                    | NO                                                                                                    |                                                                                  |                                                                                                    |                                             |                                                                 | har                                                               |
| PWD Type                                                                                                    | N.A.                                                                                                    |                                                                                  |                                                                                                    |                                             |                                                                 |                                                                   |
| Type of Candidature                                                                                                    | Maharashtra State                                                                                                    | Candidate - Ty                                                                   | rpe A                                                                                                    |                                             |                                                                 |                                                                   |
| CAP Allotment Details                                                                                                    |                                                                                                    |                                                                                  |                                                                                                    |                                             |                                                                 |                                                                   |
|                                                                                                    | State Level Gene                                                                                                    | ral Merit No.                                                                    | 28406                                                                                                    |                                             |                                                                 |                                                                   |
| Institute Reporting Detail                                                                                                    | s                                                                                                    |                                                                                  |                                                                                                    |                                             |                                                                 |                                                                   |
| Institu                                                                                                    | te Late Shri. Vishnu<br>Shirgaon                                                                                      | Waman Thak                                                                       | ur Charitable Trust, V                                                                                     | iva Insti                                   | tute of Techno                                                  | logy,                                                             |
| Tution Fees (                                                                                                    | ₹) 27627/-                                                                                                    | 27627/- Course 322161210-Med<br>Engineering                                      |                                                                                                    | echanical                                   |                                                                 |                                                                   |
| Development Fees (                                                                                                    | ₹) 5746/-                                                                                                    | Admission Date 04-12-2021                                                        |                                                                                                    |                                             |                                                                 |                                                                   |
| Other Fees (                                                                                                    | ₹) 0/-                                                                                                    |                                                                                  | Admissi                                                                                                    | on Type                                     | CAP Round                                                       |                                                                   |
| Total Fees (                                                                                                    | ₹) 33373/-                                                                                                    |                                                                                  |                                                                                                    |                                             |                                                                 |                                                                   |
| Rema                                                                                                    | rk CONFIRM                                                                                                    |                                                                                  |                                                                                                    |                                             |                                                                 |                                                                   |
| Declaration by Candidate : I here<br>College/ Institute, I will not behave<br>Principal/Director of the Institute/<br>college/Institute/university/Government | eby agree to conform to ru<br>in a manner which may re-<br>college will have rights to<br>ment and the undertaking gi | ules, acts and laws<br>sult in compelling t<br>expel, rusticate<br>ven above.    | enforced by Government. I<br>he authorities to take discip<br>me from the institute, for                   | i hereby un<br>linary action<br>any infring | dertake that so lor<br>against me. I full<br>pement of the rule | g as I am student<br>y understand that the<br>s prescribed by the |
| Date:04-01-2022                                                                                                    |                                                                                                    |                                                                                  |                                                                                                    |                                             | Signatu<br>(GAIKWAD M                                           | re of Candidate                                                   |
| Place :                                                                                                    |                                                                                                    |                                                                                  |                                                                                                    |                                             |                                                                 |                                                                   |
| Declaration by the College/1<br>/ear of Four Year Degree Cours<br>paid the Fees mentioned in this                                                             | nstitute : We hereby di<br>es in Engineering & Techi<br>receipt. We also declare f                                    | INSTITUTE<br>eclare that, we a<br>nology for the ye<br>that the admissio         | USE ONLY<br>re admitting this Candida<br>ar 2021 - 2022 on verific<br>n of Candidate is confirm            | ate to our<br>ation of Ca<br>ed in prese    | College / Institut<br>Indidate's Identit                        | e for Direct Secon<br>The candidate history                       |
| Seal of Late Shri. Vishnu<br>Viva Institute of Technol                                                                                                    | Waman Thakur Char<br>ogy, Shirgaon                                                                                    | itable Trust,                                                                    | CE A                                                                                                    | Signatu                                     | ire of Institute                                                | Officer (3221                                                     |
| Beented One04 12 2021                                                                                                    | 12:28:47 DM                                                                                                    | 12 80                                                                            | A ELL                                                                                                    |                                             | Re                                                              | ported By:: 322                                                   |

EL ST

URL: https://dseusers21cap.mahacet.org.in/dse21/institute\_report.php/institute\_reporting/admitreceipt?id=NDQ1MQv

Printed By: 3221

Last Modified By:3221

Example 2

Last Modified On :03-12-2021 04:32:29 PM

URL: https://dse21cap.mahacet.org.in/dse21/index.php/candidateSelfArc/rec\_arc\_fr\_si\_rR\_status?id=MTESNzIO&md=MQ==&s=1 A TTFSTED

|                                                                                                    | 8th I<br>Seat<br>of Fo                                            | GOVERNMENT OF<br>STATE COMMON EN<br>Floor, New Excelsior Build<br>Acceptance Form for Adh<br>sur Year Degree Courses<br>for the AY 2                                       | MAHARASHTRA<br>TRANCE TEST CELL<br>ling,Mumbai-400051.(M.S.).<br>nission to Direct Second Year<br>in Engineering & Technology<br>2021-2022                                        |                                                                                                    |  |
|----------------------------------------------------------------------------------------------------|-------------------------------------------------------------------|----------------------------------------------------------------------------------------------------|----------------------------------------------------------------------------------------------------|----------------------------------------------------------------------------------------------------|--|
| Application ID :<br>DSE21119724                                                                                       |                                                                   | Vers                                                                                                    | Mode of Qualification :<br>Diploma                                                                                                    |                                                                                                    |  |
| Personal Details                                                                                                    |                                                                   |                                                                                                    |                                                                                                    |                                                                                                    |  |
| F                                                                                                    | ull Name                                                          | KUDU ASHISH ASHOK                                                                                                    |                                                                                                    |                                                                                                    |  |
| Nati                                                                                                    | onality                                                           | Indian                                                                                                    | Gender                                                                                                    | Male                                                                                                   |  |
| Date of Birth                                                                                                    |                                                                   | 17-02-2002                                                                                                    | Annual Family Income (<br>₹)                                                                                                    | 15,001 - 50,000                                                                                        |  |
| Catego                                                                                                    | ry-Caste                                                          | OBC -Agri                                                                                                    | Religious Minority/Linguistic<br>Minority                                                                                                    | N.A                                                                                                    |  |
| ' PW                                                                                                    | D Type                                                            | N.A.                                                                                                    | Defence Type                                                                                                    | N.A.                                                                                                   |  |
| Type of Candidature                                                                                                   |                                                                   | Maharashtra State Candidate -<br>Type A                                                                                                    | Economically Weaker<br>Sections(EWS)                                                                                                    | NO                                                                                                    |  |
| Dinloma Dataile                                                                                                    |                                                                   |                                                                                                    |                                                                                                    |                                                                                                    |  |
|                                                                                                    |                                                                   | Mechanical Engineering                                                                                                    |                                                                                                    |                                                                                                    |  |
| urse<br>noma Marks                                                                                                    |                                                                   | 87.59 %                                                                                                    | Enrollment No 1817380042                                                                                                    |                                                                                                    |  |
| ato Level General Me                                                                                                  | a Marks 01.05 //                                                  |                                                                                                    |                                                                                                    |                                                                                                    |  |
| rovisional Allotm                                                                                                    | ent Deta                                                          | ils for CAP Round - I                                                                                                    |                                                                                                    |                                                                                                    |  |
| stitute Allotted                                                                                                    | 3221-La                                                           | te Shri. Vishnu Waman Thakur Ch                                                                                                    | haritable Trust, Viva Institute of Techno                                                                                                    | ology, Shirgaon                                                                                        |  |
| urse Allotted                                                                                                    | Mechani                                                           | cal Engineering                                                                                                    |                                                                                                    |                                                                                                    |  |
| noice Code Allotted                                                                                                   | 3221612                                                           | 210                                                                                                    |                                                                                                    |                                                                                                    |  |
| Seat Type Allotted GOPEN                                                                                              |                                                                   |                                                                                                    | Pref No Allotted 3                                                                                                    |                                                                                                    |  |
| eat Acceptance I                                                                                                    | Details                                                           |                                                                                                    |                                                                                                    |                                                                                                    |  |
| Seat Acceptance Status:                                                                                               |                                                                   | Freeze                                                                                                    |                                                                                                    |                                                                                                    |  |
| Seat Accentance Confirmation Details:                                                                                 |                                                                   | Confirmed                                                                                                    |                                                                                                    |                                                                                                    |  |
| eat Acceptance Pave                                                                                                   | ent Detail                                                        | 5                                                                                                    |                                                                                                    |                                                                                                    |  |
| Payment Status Successful                                                                                             |                                                                   |                                                                                                    | Paid Amount ₹ 1000/-                                                                                                    |                                                                                                    |  |
| claration : I have read<br>gree Courses in Engineerin<br>ater stage, it is found that<br>will be forfeited. Further i | all the rules<br>ing & Technolo<br>i have furnis<br>will be subje | of admission and on understanding thes<br>ogy for the year 2021 - 2022. The inform<br>hed wrong information and/or submitted<br>ct to legal and/or penal action as per the | e rules ,1 have filled this Seat Acceptance for<br>abion given by me in this application is true to<br>( false certificate(s),i am aware that my admiss<br>provisions of the law. | m for Direct Second Year of Four<br>the best of my knowledge & be<br>sion stands cancelled and fees pa |  |
| Date:03-12-2021                                                                                                    |                                                                   |                                                                                                    |                                                                                                    | Signature of Candid                                                                                    |  |
| Place :                                                                                                    |                                                                   |                                                                                                    |                                                                                                    | (KUDU ASHISH ASHO                                                                                      |  |
| Confirmed On:02                                                                                                    | 12-2021 0                                                         | 14+32+29 PM                                                                                                    | Cor                                                                                                    | nfirmed By::DSE211197                                                                                  |  |
| Delated On 103                                                                                                    | 2021 04                                                           | 20.22 BM                                                                                                    |                                                                                                    | Printed By:DSE21119                                                                                    |  |
| rinted Un :03-12                                                                                                    | ZUZ1 04:.                                                         | 52.52 MM                                                                                                    |                                                                                                    |                                                                                                    |  |

Last Modified By:DSE21119724

Nu.

Printed On :04-01-2022 10:10:07 AM

Last Modified On :04-12-2021 12:28:47 PM

### **Declaration form for Example**

#### How to fill Declaration form

#### <u>प्रतिज्ञापत्र</u>

मी श्री <u>Shivayi P. 8hise</u> रा. <u>Dombivati</u> ता. <u>Mumbal</u> जि. <u>Mumbal</u> येथील कायम रहिवासी असून माला एकूण <u>0</u>] अपत्य आहेत. त्यापैक<u>ी 01 मुले व — मुली आहेत. Shrikant S. 8hise</u> हा प्रथम/ ब्दितीय / नृतीय / चतुर्थ क्रमाकांची लाभार्ती अपत्य ( पुरुष/ स्त्री) आहे. तो/त्री <u>VIVA Inshitute OF Technoal</u> महाविद्यालय / बिद्यालय मध्ये <u>FE Computer</u> या अभ्यासक्रमांस शिक्षण घेत असून तो/ती <u>Shuk (EBC)</u> <u>श्रियाm Chramapari Shahu maharay Shriksha</u>ग्रा शिष्यवृत्ती योजनेकरीता अर्ज करीत आहे यापूर्वी माझ्या कुटुंबातील एकूण <u>—</u> अपत्यांनी (पुरुष/स्त्री) शिष्यावृतीचा लाभ घेतलेला आहे. त्यांची नावे.

- 8) -
- २) ---
- 3)--
- 8) -

हि आहेत. वर दिलेली माहिती ही पूर्णतः खरी असून त्याची सर्वस्वी जबाबदारी माझी आहे त्यामध्ये काही खोटे आढळल्यास माझ्या पाल्याला मिळणारी शिष्यवृत्ती व्याजासह शासनास परत करील अशी हमी देत आहे. तसेच शासननिर्णयानुसार होणाऱ्या कारवाईस मी व्यक्तिशः जबाबदार असेल.

विदयार्थ्याची स्वाक्षरी

5.P. BHISE पालकाची स्वाक्षरी

दिनांक :- 05 02 2022

ठिकाण :- VIRAR

## Fees Receipt

## For Example

|                                                                                     |                                                                   |                                  | FEE RECEIPT                | 5                    |             |
|-------------------------------------------------------------------------------------|-------------------------------------------------------------------|----------------------------------|----------------------------|----------------------|-------------|
| ersonal Details                                                                     |                                                                   |                                  |                            | Applica              | tion ID: NA |
| tudent ID:<br>ull Name:<br>ast Category:<br>ilass:<br>iourse Fees:<br>ileared Dues: | 23032J4LC<br>MEHTA VISI<br>NA<br>THIRD YEAI<br>₹37,343<br>₹37,343 | J<br>HAL MUKESH<br>R OF BACHELOR | OF ENGINEERING IN ELECTR   | CALENGINEERING       |             |
| ees Details                                                                         |                                                                   |                                  |                            |                      | Amount      |
| uition Fees-OBC/E                                                                   | BC/EWS-T.E 2                                                      | 3-24                             |                            | 4                    | ₹27,627     |
| evelopment Fees-                                                                    | T.E 23-24                                                         |                                  |                            |                      | ₹5,746      |
| THER FEES-T.E 2                                                                     | 3-24                                                              |                                  |                            |                      |             |
| University V.C.F                                                                    | und                                                               |                                  |                            |                      | ₹20         |
| University Stude                                                                    | ent Welfare Fu                                                    | nd Contribution                  |                            |                      | ₹6          |
| University E-Su                                                                     | vidha                                                             |                                  |                            |                      | ₹50         |
| University Exan                                                                     | n Fees                                                            |                                  |                            |                      | ₹2,100      |
| University Spor                                                                     | ts Contribution                                                   |                                  |                            |                      | ₹400        |
| University DRF                                                                      |                                                                   |                                  |                            |                      | ₹10         |
| University Annu                                                                     | al State Level                                                    | Contribution                     |                            |                      | ₹24         |
| University E. Ch                                                                    | arge                                                              |                                  |                            |                      | ₹10         |
| University NSS                                                                      | (Ekak Yojana)                                                     |                                  | SOLEON                     | 1 Cz                 | ₹10         |
| Team Work File                                                                      |                                                                   |                                  | 2                          |                      | ₹300        |
| Group Insurance                                                                     | е                                                                 |                                  |                            |                      | ₹30         |
| University NSS                                                                      | Registration Fe                                                   | ees                              | 11-2                       | 5                    | ₹10         |
| Admission Proc                                                                      | essing Fees                                                       |                                  | VIRAP                      |                      | ₹1,000      |
| otal                                                                                |                                                                   | -                                |                            |                      | ₹37,343     |
| rder No.                                                                            | Mode                                                              | Transaction Id                   | Date                       | Approved By          | Amount      |
| 023685758365599                                                                     | CHEQUE                                                            | 602573                           | Thu, Aug 10, 2023 12:00 AM | GAWADE HEMANT NARESH | ₹37,343     |
| anding Fees                                                                         |                                                                   |                                  |                            |                      | ₹NII        |

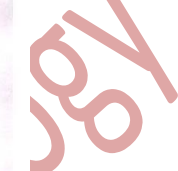